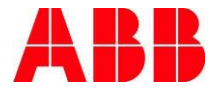

# návod k instalaci a provozu **Automatické přepínače** OTM\_C\_21D

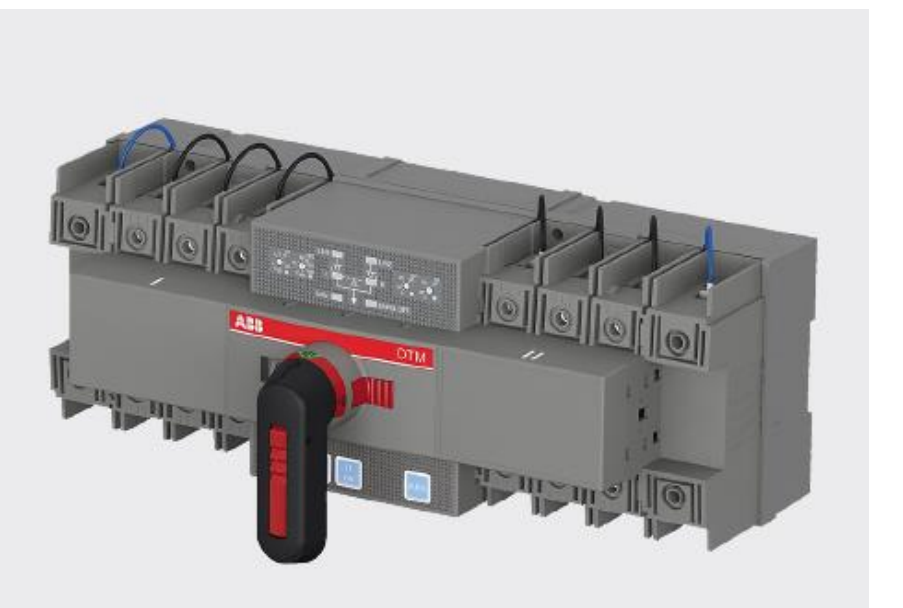

– Automatické přepínače 340TM\_C\_21D rev. E / 15CC303015M0201 / CZ Před započetím práce na přepínači si pečlivě přečtěte tuto příručku a uschovejte si ji pro pozdější použití.

Obrázky uvedené v této příručce jsou pouze ilustrativní a nemusí přesně odpovídat skutečnému produktu.

Tento návod k obsluze může být aktualizován bez předchozího upozornění.

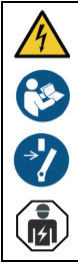

Varování! Nebezpečné napětí! Montáž smí provádět výhradně osoba s elektrotechnickou kvalifikací

# Obsah

| 1. | SYMBOL   | Y &POJMY                                       | 4  |
|----|----------|------------------------------------------------|----|
|    | 1.1      | Použité symboly                                | 4  |
|    | 1.2      | Vysvětlení zkratek a pojmů                     | 4  |
| 2. | PŘEHLEC  | DNÉ INFORMACE O VÝROBKU                        | 5  |
|    | 2.1      | Základní informace, obsah balení               | 5  |
|    | 2.2      | Spínací posloupnost přepínače OTM_C_21D        | 6  |
|    |          | 2.2.1 Priorita vedení "Line 1" (výchozí režim) | 7  |
|    |          | 2.2.2 Žádné vedení nemá prioritu               | 8  |
|    |          | 2.2.3 Režim ručního zpětného přepnutí          | 9  |
| 3. | RYCHLÉ I | UVEDENÍ DO PROVOZU                             | 9  |
|    | 3.1      | Ruční provoz                                   | 9  |
|    | 3.2      | Automatický provoz                             | 10 |
|    | 3.3      | Testování systému                              | 11 |
|    |          | 3.3.1 Místní test                              | 11 |
|    |          | 3.3.2 Dálkový test                             | 11 |
|    | 3.4      | Uzamknutí, blokování                           | 12 |
|    |          | 3.4.1 Blokování elektrického provozu           | 12 |
|    |          | 3.4.2 Blokování ručního provozu                | 12 |
|    | 3.5      | Komunikační modul Modbus                       | 13 |
| 4. | UŽIVATI  | ELSKÉ ROZHRANÍ A NASTAVENÍ                     | 18 |
|    | 4.1      | Tlačítka                                       | 18 |
|    | 4.2      | LED signálky                                   | 18 |
|    | 4.3      | Nastavení otočných spínačů                     | 19 |
|    | 4.4      | Nastavení DIP spínačů                          | 20 |
|    | 4.5      | Svorky vstupů a výstupů                        | 21 |
| 5. | TECHNI   | CKÉ ÚDAJE                                      | 22 |
| 6. | MONTÁ    | Ž                                              | 23 |
|    | 6.1      | Způsoby montáže                                | 23 |
|    | 6.2      | Montážní rozměry                               | 25 |
| 7. | VOLITEL  | NÉ PŘÍSLUŠENSTVÍ                               | 26 |
|    | 7.1      | Propojovací přípojnice                         | 26 |
|    | 7.2      | Kryty svorek                                   | 27 |
|    | 7.3      | Pomocné kontakty                               | 28 |
|    | 7.4      | Komunikační modul Modbus RTU                   | 29 |
| 8. | ÚDŽBA /  | A ODSTRAŇOVÁNÍ PROBLÉMŮ                        | 30 |
|    | 8.1      | Údržba                                         | 30 |
|    | 8.2      | Odstraňování případných problémů               | 30 |
| 9. | SCHÉMA   | A ZAPOJENÍ                                     | 31 |
|    | 9.1      | Zapojení ovládacích a signalizačních obvodů    | 31 |
|    | 9.2      | Zapojení silových obvodů                       | 31 |

# 1. Symboly & pojmy

## 1.1 Použité symboly

**Nebezpečné napětí:** upozorňuje na situaci, kdy nebezpečně napětí může způsobit zranění osob nebo poškození zařízení.

 $\wedge$ 

**Obecné varování:** upozorňuje na situaci, kdy něco jiného, než elektrické zařízení může způsobit zranění osob nebo poškození zařízení.

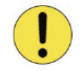

**Pozor:** uvádí důležité informace nebo upozorňuje na situaci, která může mít negativní účinek na zařízení.

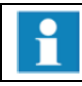

Informace: uvádí důležité informace o zařízení.

## 1.2 Vysvětlení zkratek a pojmů

| OTM_C_21D        | Přepínač s automatickým řízením záskoku; typové označení      |
|------------------|---------------------------------------------------------------|
| LN1-Switch I     | Napájecí vedení 1, např. hlavní napájecí vedení               |
| LN2-Switch II    | Napájecí vedení 2, např. záložní napájecí vedení pro případ   |
|                  | nouzové situace                                               |
| EMERG OFF        | Při přijetí signálu EMRG OFF dojde k automatickému přepnutí   |
| (požární systém) | jednotky řízení záskoku do polohy "O".                        |
| AUTO             | Automatický režim                                             |
| Dálkový test     | Posloupnost testovacích kroků, při níž je testována funkčnost |
|                  | automatického přepínače.                                      |
| Ts               | Přepínací prodleva na záložní zdroj                           |
| TBs              | Prodleva při zpětném přepnutí na normální zdroj               |
| OV               | Nastavitelná prahová hodnota přepětí                          |
| UV               | Nastavitelná prahová hodnota podpětí                          |

Tab. 1 Vysvětlení zkratek a pojmů

## 2. Přehledné informace o výrobku

### 2.1 Základní informace, obsah balení

Automatický přepínač OTM\_C\_21D je automatické přepínací zařízení (ATSE) které je možné použít pro automatické přepínání zátěže z normálního napájení na alternativní (záložní) napájení, a to jak v trojfázové, tak i jednofázové síti. Monitorovanými stavy jsou: ztráta napětí, ztráta fáze, detekované přepětí a podpětí, prodlevy při přepnutí, rozběh a doběh generátoru a funkce dálkového testování. Přepnutí zdrojů je možno provádět ruční ovládací pákou, lokálně tlačítky nebo plně automaticky. Do automatického režimu patří několik provozních metod: priorita linky 1, žádná priorita linky a režim ručního zpětného přepnutí.

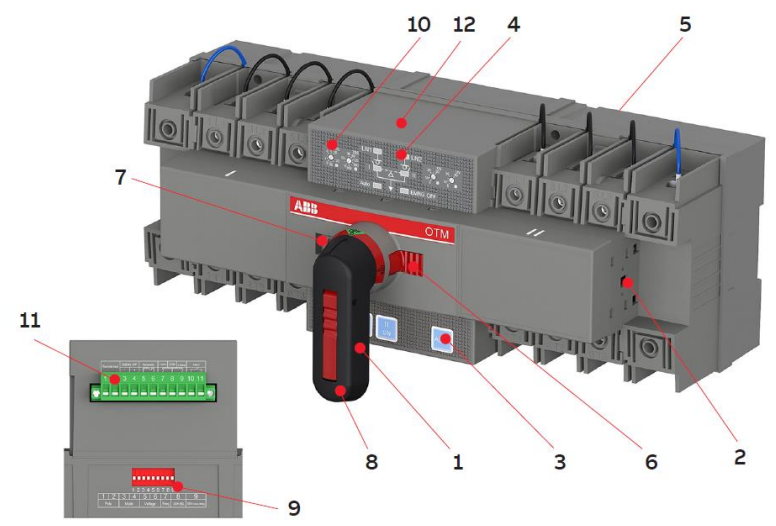

Obr. 1 OTM\_C\_21D Automatický přepínač

- 1. Klika pro ruční ovládání
- 2. Místo pro pomocné kontakty
- 3. Tlačítko AUTO
- 4. Panel se slepým schéma
- 5. Přívody pro monitorování napětí
- 6. Zamykací úchytka pro visací zámek
- Blokovací západka pro uvolnění kliky a zamykání elektrického ovládání
- Zamykací úchytka pro zablokování ručního ovládání
- 9. DIP spínače
- 10. Otočné spínače
- 11. Svorky vstupů a výstupů
- 12. Přístup do slotu pro Modbus RTU

#### Balení přepínače obsahuje:

1. automatický přepínač, 2. kliku ručního ovládání, 3. odkládací držák pro kliku ručního ovládání, 4. konektor vstupů a výstupů, 5. montážní šrouby

## 2.2 Spínací posloupnost přepínače OTM\_C\_21D

### 2.2.1 Priorita vedení "Line 1" (výchozí režim)

Spínací posloupnost přístroje OTM\_C\_21D je možno shrnout do následujících kroků:

- Na vedení "Line 1" (LN1) dojde k poruše
- V případě ztráty fáze, přepětí či podpětí začne běžet přepínací prodleva Ts
- Rozběhne se generátor nouzového napájení. V případě výpadku nabíhá generátor okamžitě, v případě ztráty fáze, přepětí nebo podpětí po uplynutí přepínací prodlevy Ts (pokud je režim generátoru nastaven)
- Přepínač "Switch I" přepne do polohy 0
- Přepínač "Switch II" přepne do polohy I

Zpětnou spínací posloupnost je možno shrnout do následujících kroků:

- Na vedení "Line 1" se obnoví normální funkční stav
- Začne běžet nastavená prodleva Tbs pro zpětné přepnutí
- Přepínač "Switch II" přepne do polohy 0
- Přepínač "Switch I" přepne do polohy I
- Začne běžet nastavená prodleva Gs pro vypnutí generátoru
- Generátor vypne.

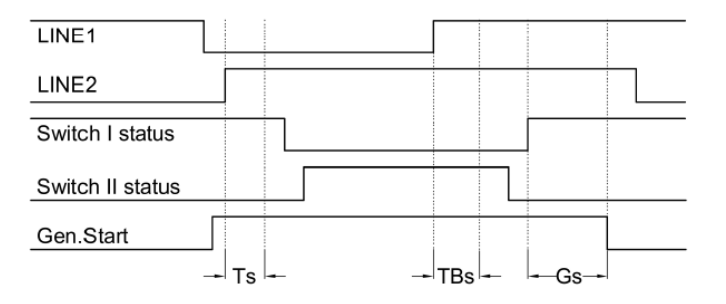

Obr. 2 Automatická spínací posloupnost přístroje OTM\_C\_2; Priorita vedení "Line 1"

### 2.2.2 Žádné vedení nemá prioritu

Spínací posloupnost přístroje OTM\_C\_21D je možno shrnout do následujících kroků:

- Na vedení "Line 1" (LN1) dojde k poruše
- V případě ztráty fáze, přepětí a podpětí začne běžet přepínací prodleva Ts
- Přepínač "Switch I" přepne do polohy 0
- Přepínač "Switch II" přepne do polohy I

Zpětnou spínací posloupnost je možno shrnout do následujících kroků:

- Vedení "Line 1" začne normálně fungovat
- Přepínač "Switch II" zůstane v poloze I
- Na vedení "Line 2" (LN2) se objeví porucha.
- Začne běžet nastavená prodleva pro zpětné přepnutí.
- Přepínač "Switch II" přepne do polohy 0
- Přepínač "Switch I" přepne do polohy I.

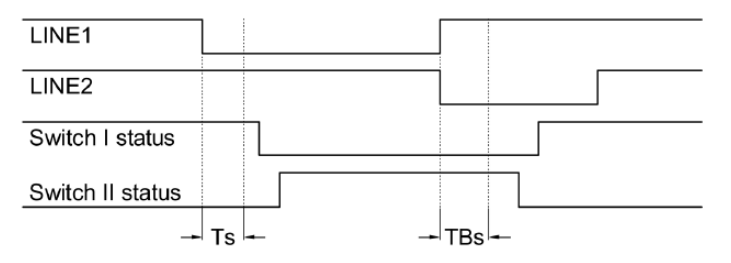

Obr. 3 Automatická spínací posloupnost přístroje OTM\_C\_21D; Žádné vedení nemá prioritu

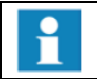

V režimu "žádná priorita linky" není generátor aktivní a je třeba jej mít v nastavení DIP spínačů vypnut.

### 2.2.3 Režim ručního zpětného přepnutí

Spínací posloupnost přístroje OTM\_C\_21D je možno shrnout do následujících kroků:

- Na vedení Line 1 (LN1) dojde k poruše.
- V případě ztráty fáze, přepětí a podpětí začne běžet přepínací prodleva Ts
- Start generátoru. V případě výpadku napájení nabíhá generátor okamžitě, v případě ztráty fáze, přepětí nebo podpětí po uplynutí přepínací prodlevy Ts (pokud je režim generátoru nastaven)
- Přepínač "Switch I" přepne do polohy 0
- Přepínač "Switch II" přepne do polohy I

Zpětnou spínací posloupnost je možno shrnout do následujících kroků:

- Na vedení "Line 1" se obnoví normální funkční stav
- Přepínač zůstane v poloze II
- Na vedení "Line 2" (LN2) se objeví porucha
- Přepínač zůstane v poloze II
- Přepínač je možné přepnout zpět do polohy I jen ručně

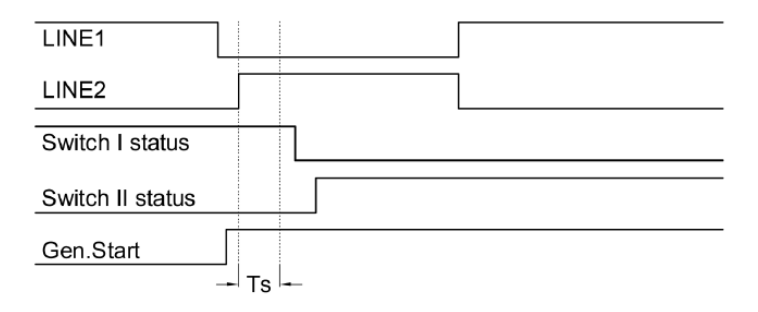

Obr. 4 Automatická spínací posloupnost přístroje OTM\_C\_21D, Režim ručního zpětného přepnutí

# **3. Rychlé uvedení do provozu** 3.1 Ruční provoz (místní ovládání)

Pro ovládání přepínače ručně:

1. Nasaďte kliku do přepínače. Kliku můžete nasadit v jakékoli poloze.

2. Po nasazení kliky se automatický přepínač sám nastaví do ručního režimu a v případě poruchy na napájecím vedení nebude přepínat automaticky. LED kontrolka AUTO na panelu se slepým schéma nesvítí.

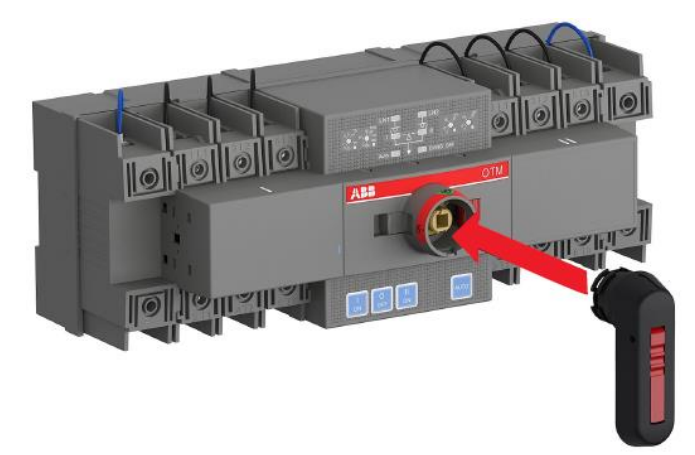

Obr. 5 Ruční ovládání automatického přepínače

Při nasazení kliky přejde automatický přepínač do "ručního režimu" a automatický provoz je tedy vyřazen z činnosti.

Nemanipulujte s vodiči, když je přepínač pod napětím

!

Před připojením automatického přepínače na napájení proveďte ruční spínání a ověřte si tak, že přístroj normálně funguje.

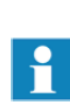

Pokud je napájení "normální", klika není nasazena a není přítomen signál EMRG OFF, přejde jednotka automatického řízení záskoku, která byla již předtím připojena na napájení, do automatického režimu a přepne na hlavní napájecí vedení. Pokud nechcete, aby po počátečním uvedení do provozu přepnula jednotka do automatického režimu, ponechejte kliku zasunutou.

## 3.2 Automatický provoz

Aby přepínač OTM\_C\_21D mohl automaticky realizovat přepínací cykly podle předem nastaveného provozního režimu, musí se nacházet v automatickém režimu a LED kontrolka "Auto" musí svítit.

Pro ovládání přepínače automaticky:

#### Pokud je klika zasunuta:

- 1. Stlačte zamykací úchytku kliky a vysuňte kliku z přístroje.
- 2. Stiskněte tlačítko "AUTO", LED kontrolka "Auto" se rozsvítí a signalizuje, že přístroj přešel do automatického provozu.

#### Pokud klika není zasunuta:

- 1. Pokud LED kontrolka "Auto" bliká, Stiskněte tlačítko "AUTO", LED kontrolka "Auto" se rozsvítí a signalizuje, že přístroj přešel do automatického provozu.
- Automatický provoz je možný ve třech provozních režimech: priorita napájecího vedení "Line 1" (výchozí nastavení od výrobce), žádné vedení nemá prioritu a režim ručního zpětného přepnutí

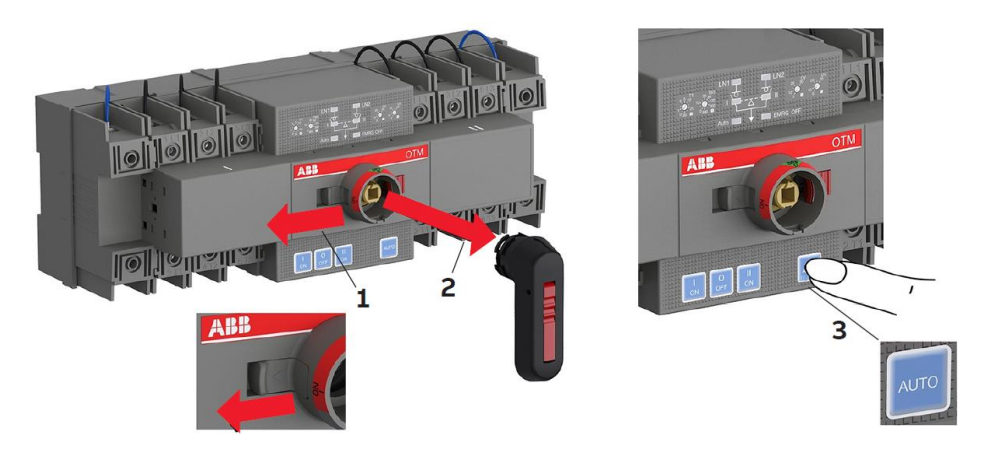

Obr. 6 Nastavení přepínače OTM\_C\_21D do automatického (Auto) provozu

## 3.3 Testování systému

### 2.3.1 Místní test

Přístroj se nachází v automatickém režimu, LED kontrolka "Auto" svítí. Nyní je možno přepínat přístroj pomocí tlačítek I, O a II na předním panelu. Stlačením tlačítka "AUTO" se přístroj vrátí do automatického provozu.

### 2.3.2 Dálkový test

Postup je následující:

- 1. Připojte přístroj ke spínači dálkového testu podle obr. 7.
- 2. Zajistěte, aby se přepínač OTM\_C\_21D nacházel v automatickém režimu (LED kontrolka "Auto" svítí).
- Sepněte spínač dálkového testovacího signálu na dobu minimálně 100 ms, až LED kontrolka "Auto" začne blikat. To znamená, že automatický přepínač vstoupil do testovacího režimu.

V testovacím režimu pak automatický přepínač bude simulovat spínací cyklus, a nakonec se vrátí do původního stavu před aktivací testovacího režimu. např. je-li automatický přepínač v poloze I:

sepněte spínač dálkového testovacího a přístroj bude postupně přepínat do poloh: O  $\rightarrow$  pak II  $\rightarrow$  pak O  $\rightarrow$  a pak I. Dokud se automatický přepínač nevrátí do původního stavu, nevyvolá příchod dalšího testovacího signálu žádnou odezvu.

Pokud chcete zrušit testovací režim a vrátit se do automatického režimu, stiskněte v testovacím režimu tlačítko "AUTO". LED kontrolka "Auto" začne trvale svítit, což je normální stav.

4. Po skončení dálkového testu se přístroj OTM\_C\_21D automaticky vrátí do automatického režimu (LED kontrolka "Auto" svítí).

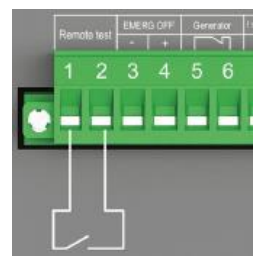

Obr. 7 Připojení dálkového testovacího signálu k OTM\_C\_21D

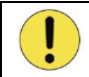

Po dobu testovací sekvence hlavní silové kontakty spínají.

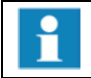

V případě přerušení testovací sekvence v důsledku výpadku napájení, přejde přepínač po obnovení napájení do "automatického režimu".

## 3.4 Uzamknutí, blokování

### 3.4.1 Blokování elektrického provozu

Automatický přepínač je možno zamknout visacími zámky v jakékoli poloze. V takovém případě jsou všechny provozní režimy a testovací operace zablokovány a kliku nelze zasunout. Postup viz obr. 8:

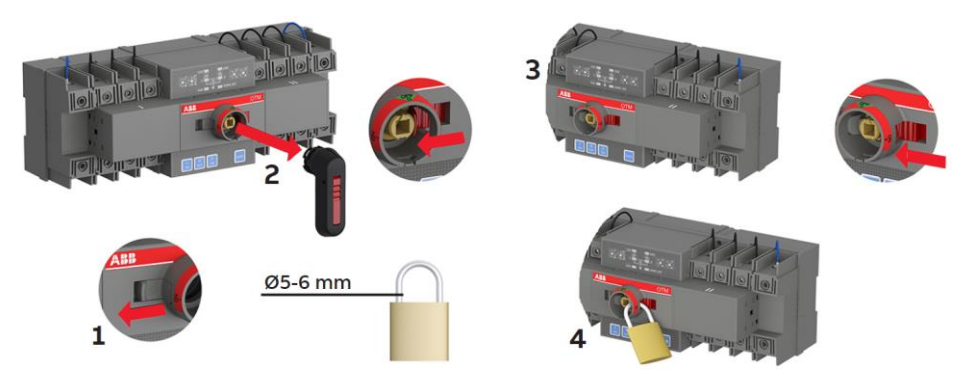

Obr. 8 Blokování elektrického provozu

### 3.4.2 Blokování ručního provozu

Ve standardním případě je možno ruční provoz uzamknout pouze v poloze 0. Kliku je možno uzamknout visacími zámky tak, že vyklopíme zamykací úchytku z kliky a nasadíme do ní visací zámek – viz obr. 9:

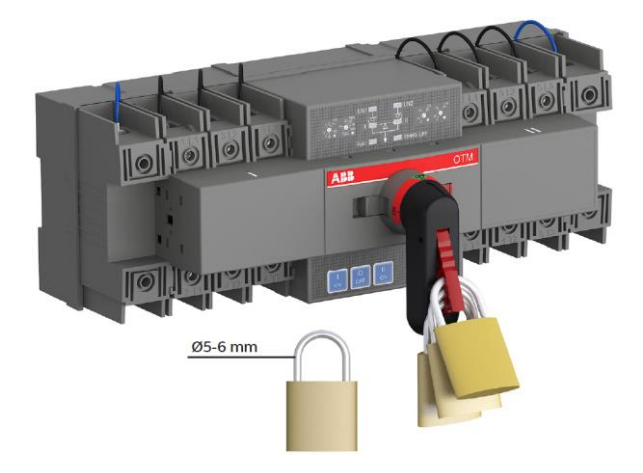

Obr. 9 Blokování ručního provozu

## 3.5 Komunikační modul Modbus

OTM\_C21D lze rozšířit o možnost komunikace pomocí volitelného externího modulu Modbus RTU.

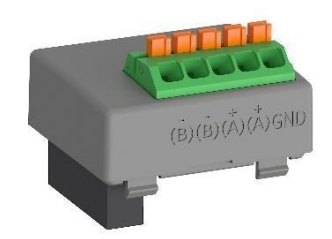

Obr. 10 Komunikační modul Modbus RTU

| Parameter        | Value                           |  |  |
|------------------|---------------------------------|--|--|
| Modbus Address   | 132 (Default 1)                 |  |  |
| Modbus Baud Rate | 4800bps                         |  |  |
|                  | 9600bps (Default)               |  |  |
|                  | 19200bps                        |  |  |
|                  | 38400bps                        |  |  |
| Modbus Stop Bits | 1 Stop Bit (Default)            |  |  |
|                  | 2 Stop Bits                     |  |  |
| Modbus Parity    | None                            |  |  |
|                  | Odd                             |  |  |
|                  | Even (Default)                  |  |  |
| Local/Remote     | Local monitoring mode (Default) |  |  |
|                  | Remote control mode             |  |  |

#### 3.5.1 Parametry Modbus

Tab. 2 Parametry Modbus pro OTM\_C21D

### 3.5.2 Funkční kódy Modbus

| Function code | Name                     |
|---------------|--------------------------|
| 03(0x03)      | Read Holding Registers   |
| 04(0x04)      | Read Input Registers     |
| 06(0x06)      | Write Single Register    |
| 16(0x10)      | Write Multiple Registers |
| 17(0x11)      | Report Slave ID          |

Tab. 3 Funkční kódy Modbus pro OTM\_C21D

### 3.5.3 OTM\_C21D informace o registrech

Informace o registrech, hodnotách a přístupu jsou k dispozici v následující tabulce

| Register               | Address<br>(DEC) | Function<br>code<br>(DEC) | Values                                                                  |
|------------------------|------------------|---------------------------|-------------------------------------------------------------------------|
| SWITCH I_STATUS        | 1                | 04                        | 0=Open                                                                  |
|                        |                  |                           | 1=Closed                                                                |
| SWITCH II_STATUS       | 2                | 04                        | 0=Open                                                                  |
|                        |                  |                           | 1=Closed                                                                |
| LN1_U1 VOLTAGE         | 3                | 04                        | Phase voltage for 2P/4P                                                 |
| LN1_U2 VOLTAGE         | 4                | 04                        | <ul> <li>Line Voltage for 3P</li> <li>Voltage at 1V accuracy</li> </ul> |
| LN1_U3 VOLTAGE         | 5                | 04                        | (e.g. 230=230V)                                                         |
| LN2_U1 VOLTAGE         | 6                | 04                        | _                                                                       |
| LN2_U2 VOLTAGE         | 7                | 04                        | _                                                                       |
| LN2_U3 VOLTAGE         | 8                | 04                        | _                                                                       |
| LN1_LINE_STATUS        | 9                | 04                        | 0= Voltage OK                                                           |
|                        |                  |                           | 1= No voltage                                                           |
|                        |                  |                           | 2= Undervoltage                                                         |
|                        |                  |                           | 3= Overvoltage                                                          |
|                        |                  |                           | 4= Phase missing                                                        |
| LN2_LINE_STATUS        | 10               | 04                        | 0= Voltage OK                                                           |
|                        |                  |                           | 1= No voltage                                                           |
|                        |                  |                           | 2= Undervoltage                                                         |
|                        |                  |                           | 3= Overvoltage                                                          |
|                        |                  |                           | 4= Phase missing                                                        |
| RATED_VOLTAGE          | 11               | 04                        | 0=220/380V                                                              |
|                        |                  |                           | 1=230/400V                                                              |
|                        |                  |                           | 2=240/415V                                                              |
| UNDERVOLTAGE_THRESHOLD | 12               | 04                        | 5,10,15,20,25,30 %                                                      |
| OVERVOLTAGE_THRESHOLD  | 13               | 04                        | 5,10,15,20,25,30 %                                                      |
| TRANSFER_DELAY_TS      | 14               | 04                        | 0,1,2,3,5,10,15,20,25,30 s                                              |
| RETURN_DELAY_TBS       | 15               | 04                        | 0,5,10,20,30,60,120,300,600,900 s                                       |

Pokračování na další straně...

|                      | Address<br>(DEC) | Function<br>code<br>(DEC) | Values                                        |
|----------------------|------------------|---------------------------|-----------------------------------------------|
| MODBUS ADDRESS       | 16               | 03/06/16                  | 132                                           |
| MODBUS BAUD_RATE     | 17               | 03/06/16                  | 0=4800                                        |
|                      |                  |                           | 1=9600                                        |
|                      |                  |                           | 2=19200                                       |
|                      |                  |                           | 3= 38400                                      |
| MODBUS PARITY_CHECK  | 18               | 03/06/16                  | 0=No parity                                   |
|                      |                  |                           | 1=Odd parity                                  |
|                      |                  |                           | 2=Even parity                                 |
| MODBUS STOP_BIT      | 19               | 03/06/16                  | 0=1 Stop bit                                  |
|                      |                  |                           | 1=2 Stop bit                                  |
| DEVICE_WORKING_MODE  | 20               | 04                        | 0=Manual switching mode                       |
|                      |                  |                           | 1=Emergency off mode                          |
|                      |                  |                           | 2=Local test mode (see 3.3.1)                 |
|                      |                  |                           | 3=Remote test mode (see 3.3.2)                |
|                      |                  |                           | 4=Auto mode                                   |
| LINE_PRIORITY        | 21               | 04                        | 0=Line 1 priority                             |
|                      |                  |                           | 1=No line priority                            |
|                      |                  |                           | 2=Manual back switching                       |
| EMERGENCY_OFF_STATUS | 22               | 04                        | 0=Emergency off not happen or elimi-<br>nated |
|                      |                  |                           | 1=Emergency off happens                       |
| OPERATION_COUNTER    | 23               | 04                        | Number of switch position transitions         |
| PRESENT_ALARM        | 24               | 04                        | 0=No alarms                                   |
|                      |                  |                           | 1= Switch I transfer fail                     |
|                      |                  |                           | 2= Switch II transfer fail                    |
|                      |                  |                           | 3=Both I and II are ON                        |
|                      |                  |                           | 4= Switch I transfer fail in emergency off    |
|                      |                  |                           | 5= Switch II transfer fail in emergency off   |

Pokračování na další straně...

| Register (continued) | Address<br>(DEC) | Function<br>code<br>(DEC) | Values                                      |
|----------------------|------------------|---------------------------|---------------------------------------------|
| LAST_ALARM           | 25               | 04                        | 0=No alarms                                 |
|                      |                  |                           | 1= Switch I transfer fail                   |
|                      |                  |                           | 2= Switch II transfer fail                  |
|                      |                  |                           | 3=Both I and II are ON                      |
|                      |                  |                           | 4= Switch I transfer fail in emergency off  |
|                      |                  |                           | 5= Switch II transfer fail in emergency off |
| SW_VERSION           | 26               | 04                        | Bit8-15= Major SW version (e.g. 0x1A=26)    |
|                      |                  |                           | Bit0-7 = Minor SW version (e.g. 0xAA=170)   |
| PHASES               | 27               | 04                        | 0= 3 phases with Neutral line               |
|                      |                  |                           | 1= 3 phases without Neutral line            |
|                      |                  |                           | 2= 1 phase                                  |
| RATED_FREQUENCY      | 28               | 04                        | 0=50Hz                                      |
|                      |                  |                           | 1=60Hz                                      |
| GENERATOR_STOP_DELAY | 29               | 04                        | 0=30s                                       |
|                      |                  |                           | 1=240s                                      |
| GENERATOR_USAGE      | 30               | 04                        | 0= No Generator                             |
|                      |                  |                           | 1= Generator In Use                         |
| GENERATOR_START      | 31               | 06                        | 1=Start generator                           |
| CONTROL              | 32               | 06                        | 1= Remote control to I                      |
|                      |                  |                           | 2= Remote control to O                      |
|                      |                  |                           | 3= Remote control to II                     |
|                      |                  |                           | 4= Enter remote test function (see 3.3.2)   |
| OPERATING_MODE       | 33               | 03/06                     | 0=Local monitoring mode                     |
|                      |                  |                           | 1= Remote control mode                      |

#### Tab. 4 OTM\_C21D informace o registrech

1

Konfigurace parametrů Modbus a funkce ovládání ATS jsou dostupné pouze tehdy, když OTM\_C21D pracuje v režimu dálkového ovládání

Dálkové ovládání lze provozovat pouze v režimu automatického provozu

1

Po dálkovém ovládání musí být OTM\_C21D resetován do režimu místního monitorování, poté se může vrátit do režimu "auto"

## 3.5.4 Kybernetické bezpečnost

| Zřeknutí se<br>odpovědnosti | Je výhradní odpovědností zákazníka poskytovat a nepřetržitě zajišťovat bezpečné<br>spojení mezi produktem a zákaznickou sítí nebo jakoukoli jinou sítí. Zákazník je<br>povinen zavést a udržovat veškerá vhodná opatření (včetně, nikoli však výhradně,<br>instalace firewallů, aplikace autentizačních opatření, šifrování dat, instalace<br>antivirových programů atd.) k ochraně produktu, sítě, jeho systém a rozhraní proti<br>jakémukoli narušení bezpečnosti, neoprávněnému přístupu, rušení, vniknutí,<br>úniku a/nebo krádeži dat nebo informací. ABB a její přidružené společnosti<br>nenesou odpovědnost za škody a/nebo ztráty související s takovým porušením<br>zabezpečení, neoprávněným přístupem, zásahem, vniknutím, únikem a/nebo<br>krádeží dat nebo informací. |
|-----------------------------|----------------------------------------------------------------------------------------------------|
| Bezpečné<br>nasazení        | Uživatel produktu by si měl být vědom toho, že nezabezpečená povaha sériového<br>protokolu Modbus odhaluje komunikaci mezi produktem a řídicím systémem.<br>Protokol nezajišťuje šifrování, autentizaci nebo integritu přenášených dat. Aby<br>zařízení nefungovalo nebezpečným nebo nežádoucím způsobem kvůli škodlivým<br>činnostem, musí být produkt umístěn v důvěryhodné síti, přísně omezený a v<br>hostované části sítě nebo řídicího systému. Doporučení je také omezit fyzický<br>přístup k produktu/systému tak, aby změny v systému mohly provádět pouze<br>oprávněné osoby. Kromě toho může uživatel nastavit systém tak, aby spustil<br>poplach při přerušení komunikace (zařízení přestane reagovat) a zkontrolovat, zda<br>nenastal nějaký nebezpečný stav.          |

## **4. Uživatelské rozhraní a nastavení** 4.1 Tlačítka

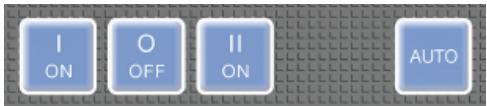

Obr. 11 Tlačítka

| Tlačítko | Funkce                                   | Poznámky                   |
|----------|------------------------------------------|----------------------------|
| I ON     | Přepnutí na vedení LN1                   | K dispozici pouze v        |
| O OFF    | Přepnutí do polohy 0                     | automatickém režimu a      |
| II ON    | Přepnutí na vedení LN2                   | režimu dálkového testování |
| Auto     | Volba automatického režimu,              |                            |
| Auto     | výmaz poruch a zpětné nastavení (reset). |                            |

Tab. 5 Tlačítka

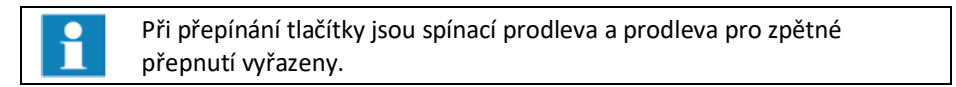

## 4.2 LED signálky

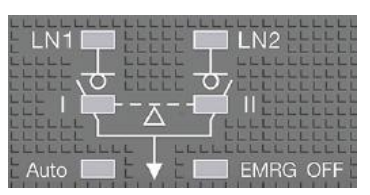

Obr. 12 LED Signálky

| LED        | Stav    | Význam                                                   |
|------------|---------|----------------------------------------------------------|
|            | svítí   | Zdroj je k dispozici                                     |
| LN1 / LN2  | bliká   | Přepětí, podpětí nebo ztráta fáze                        |
|            | nesvítí | Zdroj není k dispozici                                   |
|            | svítí   | Spínač I nebo II je v sepnutém stavu                     |
| 1/11       | nesvítí | Spínač I nebo II je v rozepnutém stavu                   |
|            | bliká   | Porucha při přepínání                                    |
|            | svítí   | Přístroj se nachází v automatickém režimu                |
| Auto       | bliká   | Přístroj v testovacím režimu, nebo má neplatné nastavení |
|            | nesvítí | Přístroj se nachází v ručním režimu                      |
|            | svítí   | Vstup přijal nouzový signál                              |
| EIVING OFF | nesvítí | Žádný nouzový signál na vstupu                           |

Tab. 6 LED Signálky

## 4.3 Nastavení otočných spínačů

**Přepínací prodleva Ts:** prodleva, která v automatickém režimu uplyne od okamžiku ztráty napájení z normálního zdroje do připojení k záložnímu zdroji. Volitelné možnosti jsou: 0, 1, 2, 3, 5, 10, 15, 20, 25 a 30 sekund.

**Prodleva při zpětném přepnutí TBs:** prodleva, která v automatickém režimu uplyne při přepnutí ze záložního zdroje na normální zdroj, (u něhož došlo k obnovení napájení). Volitelné možnosti jsou: 0, 5, 10, 20, 30, 60, 120, 300, 600 a 900 sekund.

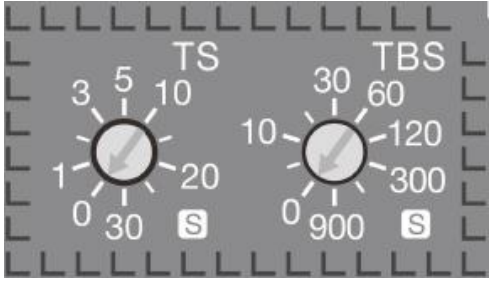

Obr. 13 Otočné spínače pro prodlevu Ts a TBs

**Prahová hodnota přepětí OV (%) a podpětí UV (%):** vztažnou hodnotou pro OV (= přepětí) a UV (= podpětí) je jmenovité napětí automatického přepínače. Pokud je napětí vyšší než přednastavená hodnota OV nebo nižší jak přednastavená hodnota UV, dojde k automatickému přepnutí.

Hodnoty OV mohou být: 5%, 10%, 15%, 20%, 25% a 30%. Hodnoty UV mohou být: 5%, 10%, 15%, 20%, 25% a 30%.

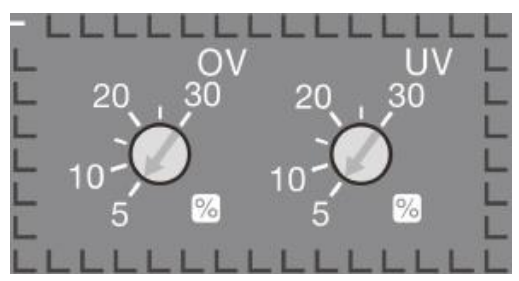

Obr. 14 Otočné spínače pro OV a UV

## 4.4 Nastavení DIP spínačů

|    |     | 0<br>1 |     |         |         | •••  |         |                |
|----|-----|--------|-----|---------|---------|------|---------|----------------|
| 1  | 2   | 3      | 12  | 34<br>5 | 56<br>6 | 78   | 9       | 9              |
| Po | ole | Mo     | ode | Vol     | tage    | Freq | GEN SEL | GEN stop delay |

Sada 9 DIP spínačů se používá pro nastavení pracovních režimů automatického přepínače

| DIP č. | Funkce     | Nastavení                     |                          |                                 |                       |  |  |
|--------|------------|-------------------------------|--------------------------|---------------------------------|-----------------------|--|--|
| 1, 2   | Nastavení  | 01                            | 10                       | 11                              | 00                    |  |  |
|        | pólů       | 2 póly                        | 3 póly                   | 4 póly                          | Neplatné<br>nastavení |  |  |
| 3, 4   | Nastavení  | 01                            | 10                       | 11 (výchozí)                    | 00                    |  |  |
|        | režimu     | Žádné vedení<br>nemá prioritu | Ruční zpětné<br>přepnutí | Priorita vedení<br>Line 1 (LN1) | Neplatné<br>nastavení |  |  |
| 5,6    | Nastavení  | 01                            | 10                       | 11                              | 00                    |  |  |
|        | napětí     | 240V/415V AC                  | 230V/400VAC              | 220V/380VAC                     | Neplatné<br>nastavení |  |  |
| 7      | Nastavení  | 0                             |                          | 1 (výchozí)                     | 1 (výchozí)           |  |  |
|        | frekvence  | 60 Hz                         |                          | 50 Hz                           |                       |  |  |
| 8      | Volba      | 0                             |                          | 1 (výchozí)                     |                       |  |  |
|        | generátoru | Ne                            |                          | Ano                             |                       |  |  |
| 9      | Nastavení  | 0                             |                          | 1 (výchozí)                     |                       |  |  |
|        | prodlevy   | 240 s                         |                          | 30 s                            |                       |  |  |
|        | zastavení  |                               |                          |                                 |                       |  |  |
|        | generátoru |                               |                          |                                 |                       |  |  |

Tab. 7 DIP spínače

i

Sada 9 DIP spínačů se používá pro nastavení parametrů přepínače podle místních podmínek použití. Pokud nenastavíte tyto DIP spínače přesně, dojde k poruše při testování a přepínání. Proto si pečlivě přečtěte tento návod a před použitím přístroje nastavte správné parametry.

Generátor nelze použít bez priority vedení. V tomto režimu ponechte nastavení generátoru "O".

## 4.5 Svorky vstupů a výstupů

Automatický přepínač má 11 signálových uživatelských svorek pro připojení vstupních a výstupních signálů.

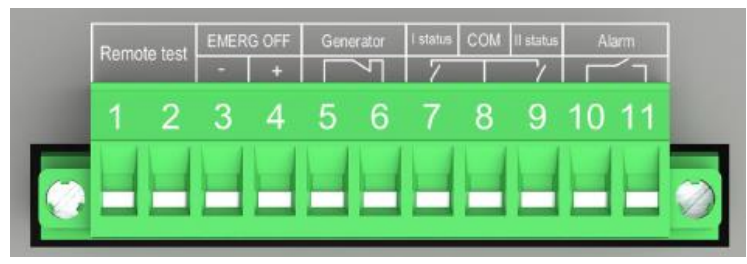

#### Obr. 15 Svorky

| Svorka č. | Funkce                                                                 |
|-----------|------------------------------------------------------------------------|
| 1, 2      | Vstupní svorky pro dálkový test: připojení spínacího kontaktu. Při     |
|           | sepnutí v trvání minimálně 100 ms přejde přístroj do dálkového         |
|           | testovacího režimu.                                                    |
| 3, 4      | Vstupní svorky pro signály 24VDC EMRG OFF. Pokud tyto signály          |
|           | trvají alespoň 1 s, automatický přepínač přejde do polohy EMRG OFF     |
|           | a LED kontrolka EMRG OFF se rozsvítí. V takovém případě                |
|           | automatický přepínač nemůže přejít do automatického ani                |
|           | testovacího režimu a povoleno je pouze její ovládání klikou. Jakmile   |
|           | tento signál skončí, stiskněte "AUTO" a vystupte z režimu nouzového    |
|           | signálu EMRG OFF.                                                      |
| 5, 6      | Výstup pro spouštěcí signál generátoru. Pokud ve funkci záložního      |
|           | zdroje je použit generátor, používá se tento signál pro startování     |
|           | (spínací signál) a zastavení (rozpínací signál) generátoru. Jakmile    |
|           | automatický přepínač přepne na normální napájecí vedení, pak po        |
|           | uplynutí přednastavené prodlevy pro zastavení generátoru (viz          |
|           | nastavení 9. DIP spínače – kap. 4.3 – nastavení prodlevy pro zastavení |
|           | generátoru) generátor zastaví.                                         |
| 7, 8, 9   | Výstupy pro indikaci stavu sepnutí jednotlivých spínačů.               |
| 10, 11    | Výstup signalizace Alarm: vysílá nepřetržitý signál, když je           |
|           | automatický přepínač v režimu EMRG OFF. V tomto režimu nelze           |
|           | provádět automatické operace, přepínač lze ovládat pouze ručně         |
|           | klikou.                                                                |
| Výstupní  | Pro správnou činnost výstupních kontaktů relé je nutné přivést         |
| kontakty  | externí napětí 24V DC nebo do 250V AC max. 3A AC-1                     |

# 5. Technické údaje

| Automatický přepínač              | Parametry                           |  |
|-----------------------------------|-------------------------------------|--|
| Jmenovité provozní napětí Ue      |                                     |  |
| 1-fázové (2p)                     | 220240 V AC, 50 nebo 60 Hz          |  |
| 3-fázové (3p/4p)                  | 380/400/415 V AC, 50 nebo 60 Hz     |  |
| Rozsah provozního napětí          | 0,71,3 Ue                           |  |
| Měřicí přesnost                   | ±3 %                                |  |
| Spínací úhly                      | 90° (O-I, I-O, O-II, II-O)          |  |
|                                   | 180° (I-O-II, II-O-I)               |  |
| Doba vypnutí (OFF)                | 0,60,7 s                            |  |
| Celková doba přepnutí             | 2,5 s                               |  |
| Elektromagnetická kompatibilita   | třída B                             |  |
| Parametry výstupního relé         | 3 A, AC1, 250 V                     |  |
| Stupeň krytí                      | IP20, přední panel                  |  |
| Jmenovité impulzní výdržné napětí | 8 kV (6 kV pro ovládací obvod; před |  |
| Uimp                              | provedením dielektrické zkoušky     |  |
|                                   | výdržným napětím odpojte napájecí   |  |
|                                   | vedení od ovládacího obvodu)        |  |
| Povolená pracovní teplota okolí   | -2555 °C                            |  |
| Povolená skladovací teplota okolí | -4070 °C                            |  |
| Instalační nadmořská výška        | max. 2000 m                         |  |

Tab. 9 Technické údaje

## 6. Montáž

### 6.1. Způsoby montáže

Automatický přepínač se montuje šrouby na montážní desku nebo na lištu DIN.

Pevné upevnění k montážní desce se provádí následujícím způsobem:

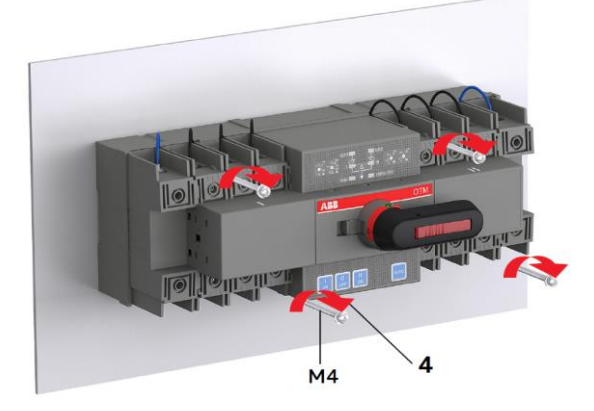

Obr. 17 Upevnění přepínače OTM\_C\_21D pomocí šroubů na desku

Upevnění k liště DIN se provádí následujícím způsobem:

Nejprve vhodným nástrojem vyklopte západku – viz obr. 18

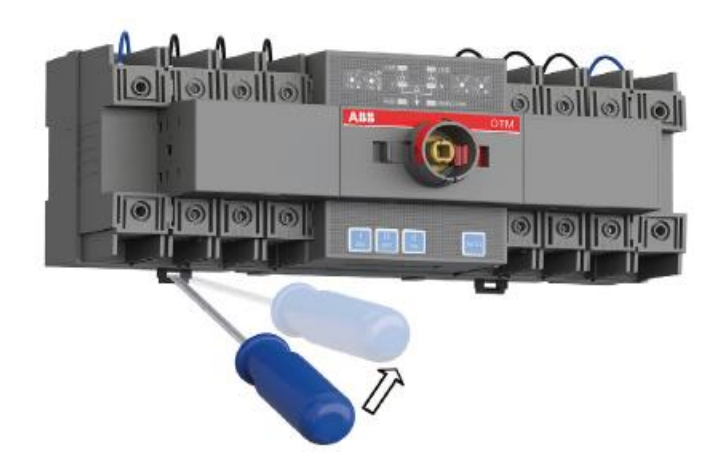

Obr. 18 Upevnění přepínače OTM\_C\_21D na lištu DIN

Po usazení přepínače na lištu DIN zatlačte na západky zpátky, takto sestavu zafixujte.

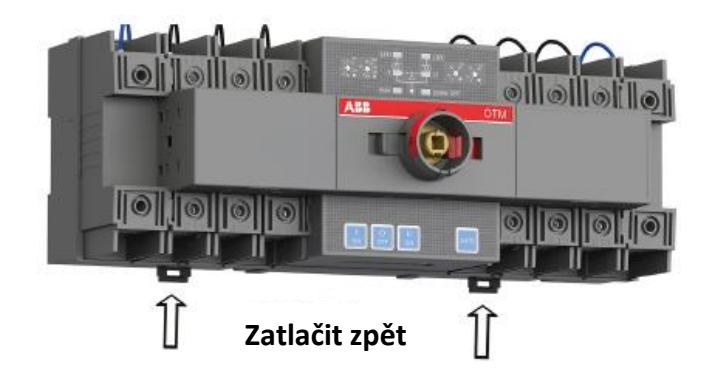

Obr. 19 Upevnění přepínače OTM\_C\_21D na lištu DIN

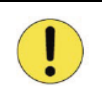

Po usazení automatického přepínače na lištu DIN je třeba zatlačit západky zpět a takto zafixovat celou sestavu. Pokud to neučiníte, může přístroj spadnout.

## 6.2. Montážní rozměry

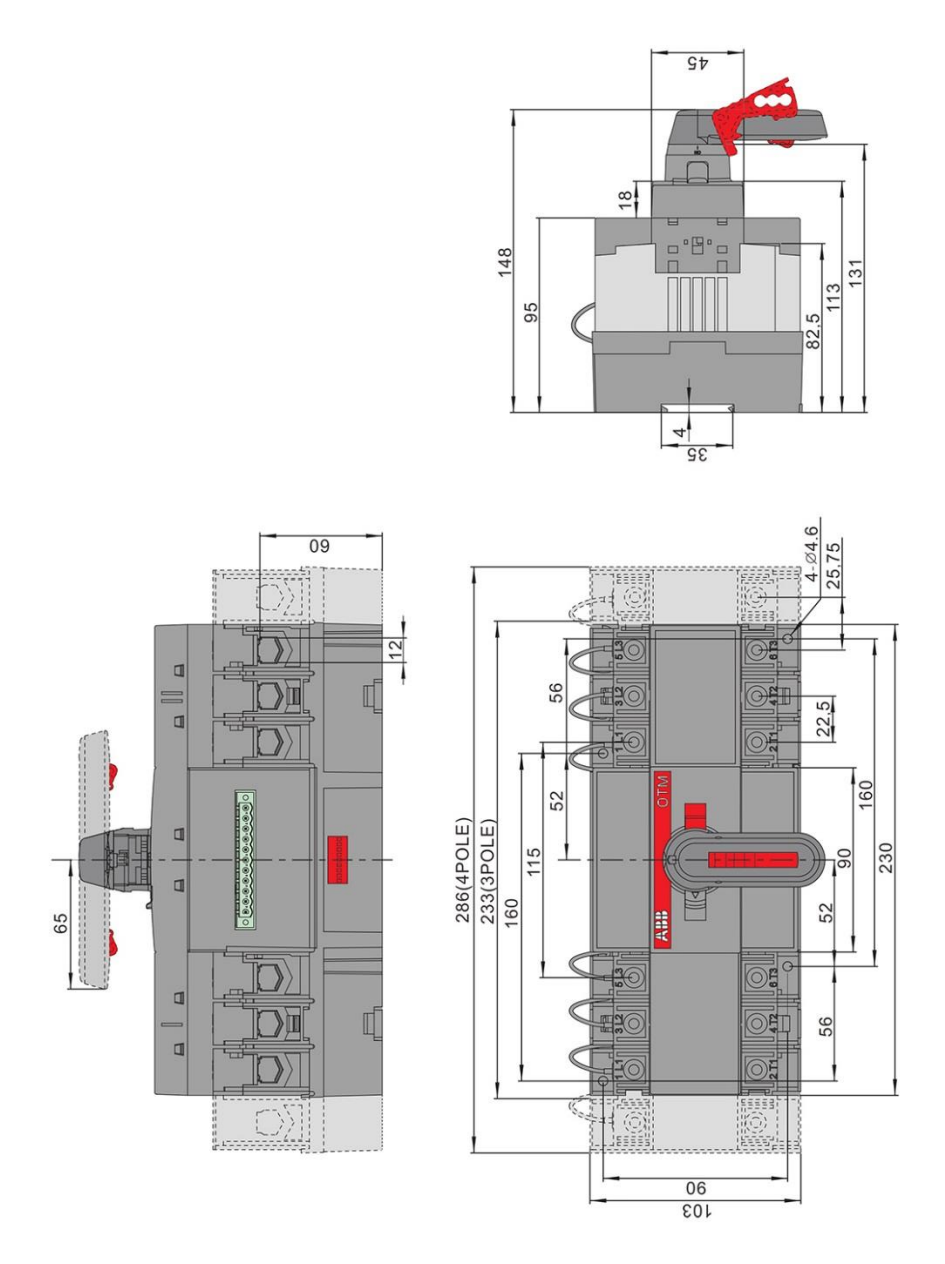

Obr. 20 Montážní rozměry

# 7. Volitelné příslušenství

## 7.1 Propojovací přípojnice

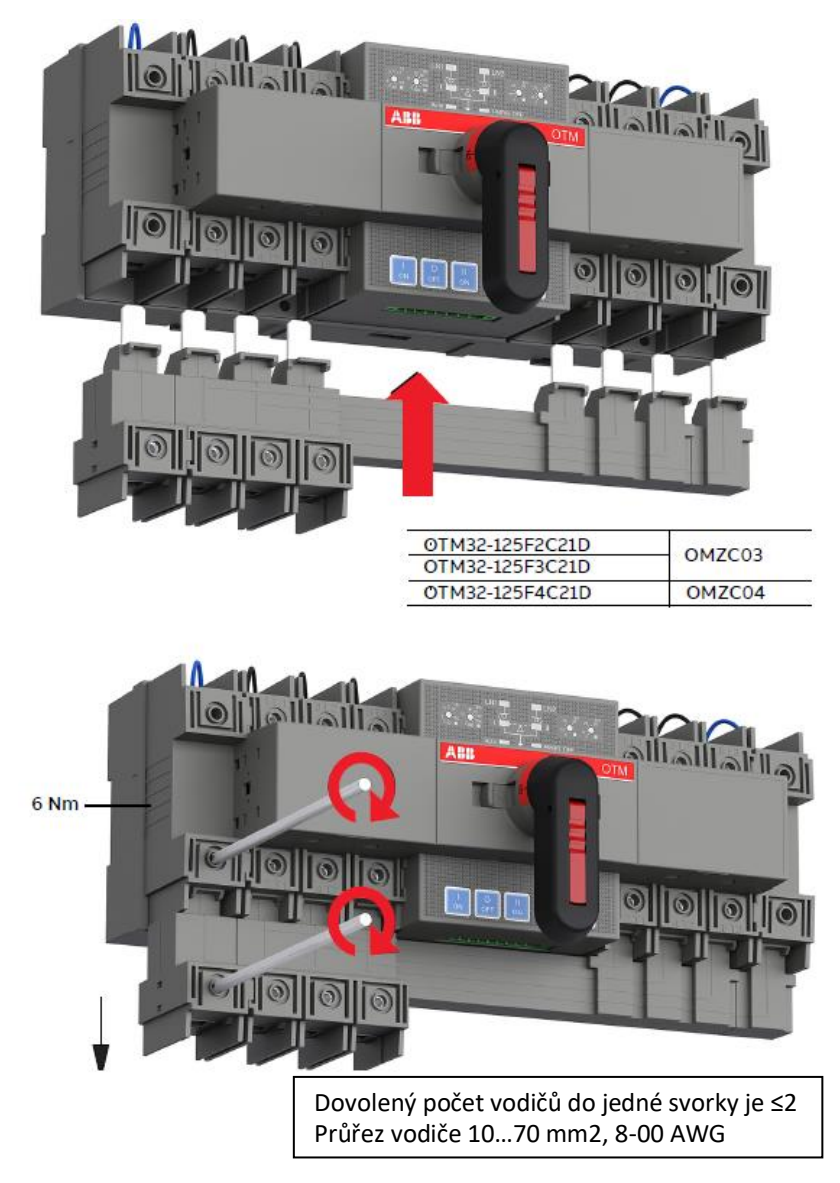

Obr. 21 Propojovací přípojnice

## 7.2 Kryty svorek

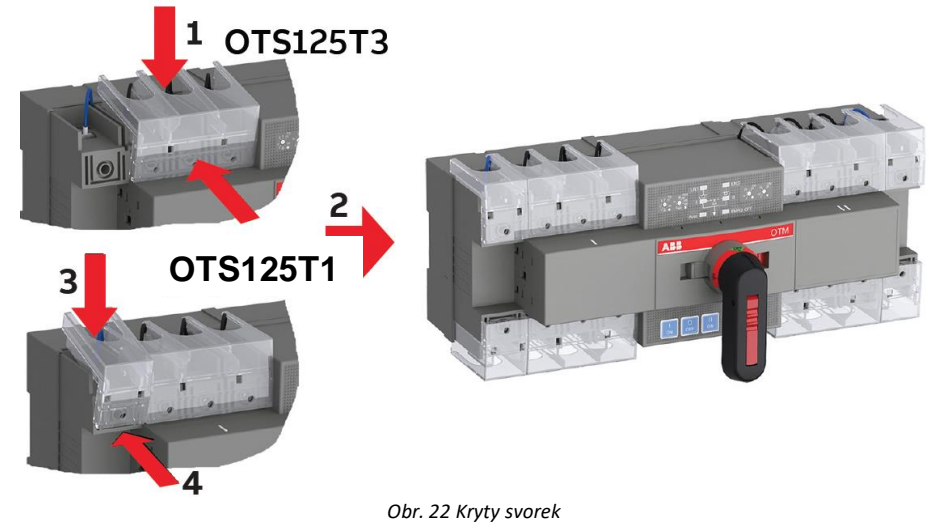

561.22 Myty Svorek

### 7.3 Pomocné kontakty

#### OA710/OA1G01

I

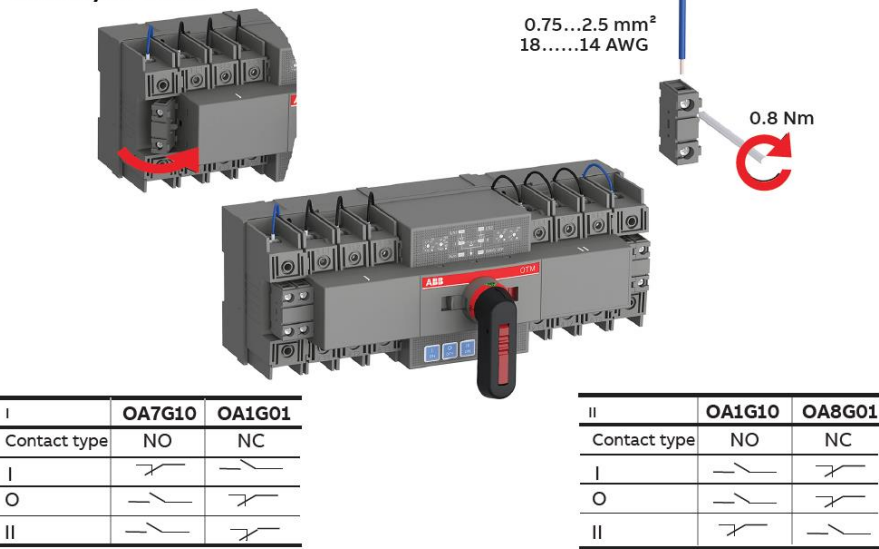

Obr. 23 Pomocné kontakty

### 7.4 Komunikační modul Modbus RTU

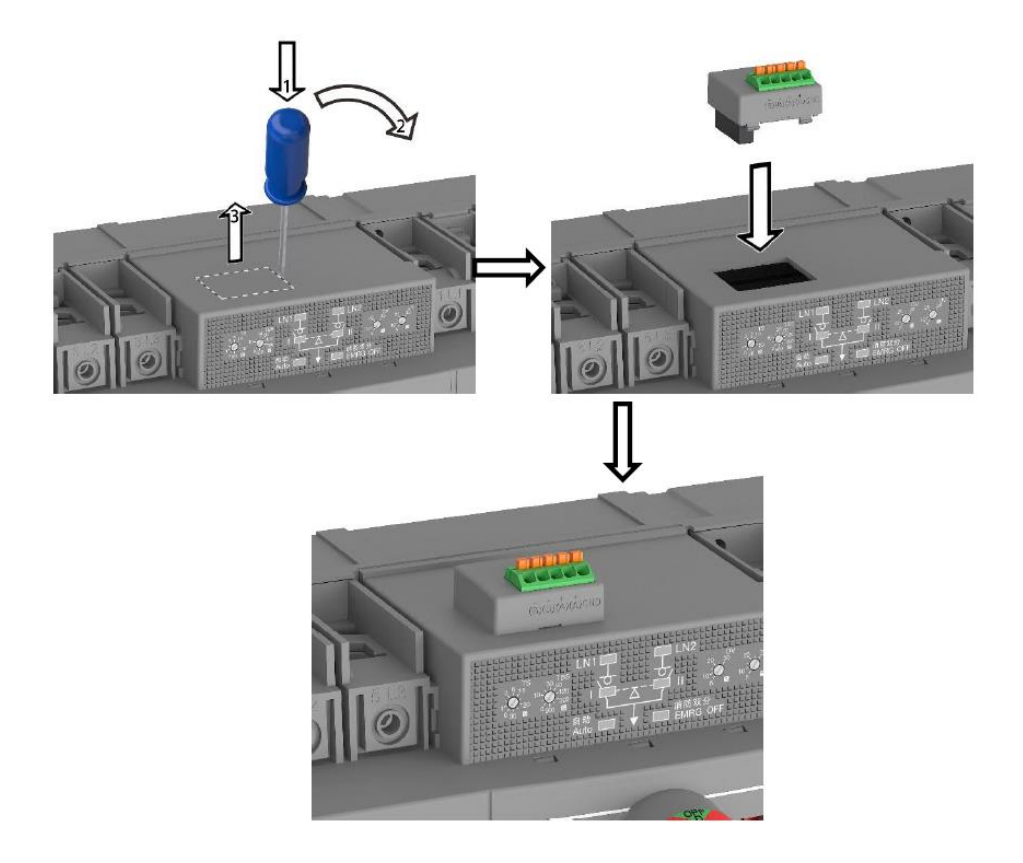

Obr. 24 Komunikační modul Modbus RTU

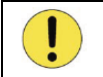

Neodstraňujte kryt přepínače, pokud modul Modbus RTU není připraven k instalaci.

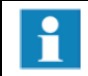

Pokud je třeba modul Modbus RTU odstranit, nalepte přes otvoru kryt, abyste ochránili přepínač před znečištěním.

# 8. Údržba a odstraňování problémů 8.1 Údržba

Má-li být zaručena provozní spolehlivost automatického přepínače, je třeba provádět jedenkrát za 3 měsíce pravidelné spínací zkoušky a takto ověřit správnost funkce.

## 8.2 Odstraňování případných problémů

| Č. | Popis problému                                                                                                    | Možná příčina                                                                                                    | Odstranění                                                                                                    |
|----|----------------------------------------------------------------------------------------------------|----------------------------------------------------------------------------------------------------|----------------------------------------------------------------------------------------------------|
| 1  | Napájení funguje normálně,<br>avšak LED signálky nesvítí                                                                        | Přívod pro monitorování<br>napětí do řídicí jednotky není<br>připojen k silové svorce<br>přepínače                                                                      | Zkontroluje a připojte přívod<br>pro monitorování napětí do<br>řídicí jednotky                                                                                                    |
| 2  | LED kontrolka napájení funguje<br>normálně, avšak LED "Auto"<br>nesvítí, příp. nereaguje na<br>stlačování tlačítka "AUTO"       | Není vysunuta klika pro ruční<br>ovládání, příp. není odstraněn<br>zámek blokování elektrického<br>provozu                                                              | Vysuňte kliku, příp.<br>odstraňte visací zámek a pak<br>stiskněte tlačítko "AUTO"                                                                                                    |
| 3  | V případě poruchy na prioritním<br>napájecím vedení neproběhne<br>přepnutí na alternativní napájecí<br>zdroj správným způsobem. | <ol> <li>Automatický přepínač není<br/>nastaven do automatického<br/>režimu.</li> <li>Porucha na obou zdrojích<br/>napájení.</li> </ol>                                 | <ol> <li>Zajistěte, aby automatický<br/>přepínač fungoval</li> <li>v automatickém režimu.</li> <li>zkontrolujte, zda není<br/>porucha současně na obou<br/>zdrojích napájení.</li> </ol> |
| 4  | Porucha funkce<br>EMRG OFF                                                                                                    | <ol> <li>Zkontrolujte, zda signál</li> <li>EMRG OFF má hodnotu 24 V</li> <li>DC.</li> <li>Signál EMRG OFF má příliš</li> <li>krátké trvání.</li> </ol>                  | Připojte signál EMRG OFF<br>správným způsobem. Měl by<br>mít hodnotu pouze 24 V DC a<br>trvání ≥ 1 s.                                                                                    |
| 5  | LED kontrolka "Auto" bliká.<br>Nereaguje na stlačování tlačítek                                                                 | <ol> <li>Nesprávné nastavení DIP<br/>spínačů.</li> <li>Je aktivován generátor<br/>(ON), ale přitom je nastaven<br/>režim bez priority napájecího<br/>vedení.</li> </ol> | Zkontrolujte, zda nastavení<br>DIP spínače odpovídá<br>parametrům napájecího<br>zdroje.<br>Pokud není stanovena<br>priorita napájecího vedení.<br>Nastavte generátor do<br>režimu OFF    |
| 6  | LED "l" nebo "ll" bliká                                                                                                    | Přepínací úkony nejsou<br>provedeny, a tedy není<br>dosaženo očekávaného<br>výsledku                                                                                    | Nastavte přepínač ručně do<br>polohy "O" a pak stiskněte<br>tlačítko "AUTO", čímž stav<br>resetujete                                                                                     |
| 7  | Napájecí zdroj funguje a LED<br>kontrolka bliká                                                                                 | Nesprávné připojení nulového<br>(N) vodiče                                                                                                    | Připojte vodič správným<br>způsobem                                                                                                    |
| 8  | Přepnutí nelze ovládat modulem<br>Modbus RTU                                                                                    | Přepínač je v režimu místního<br>monitorování, dálkové<br>ovládání není k dispozici                                                                                     | Upravte přepínač na režim<br>dálkového ovládání, pak jsou<br>dostupné příkazy pro<br>vzdálená přepnutí                                                                                   |
| 9  | Parametry modulu Modbus RTU<br>nelze měnit                                                                                      | Přepínač je v režimu místního<br>monitorování, úprava<br>parametrů není možná                                                                                           | Upravte přepínač na režim<br>dálkového ovládání, pak je k<br>dispozici úprava parametrů                                                                                                  |

Tab. 10 Odstraňování případných problémů

# 9. Schéma zapojení

### 9.1 Zapojení ovládacích a signalizačních obvodů

Viz kapitola 4.5 Svorky vstupů a výstupů

### 9.2 Zapojení silových obvodů

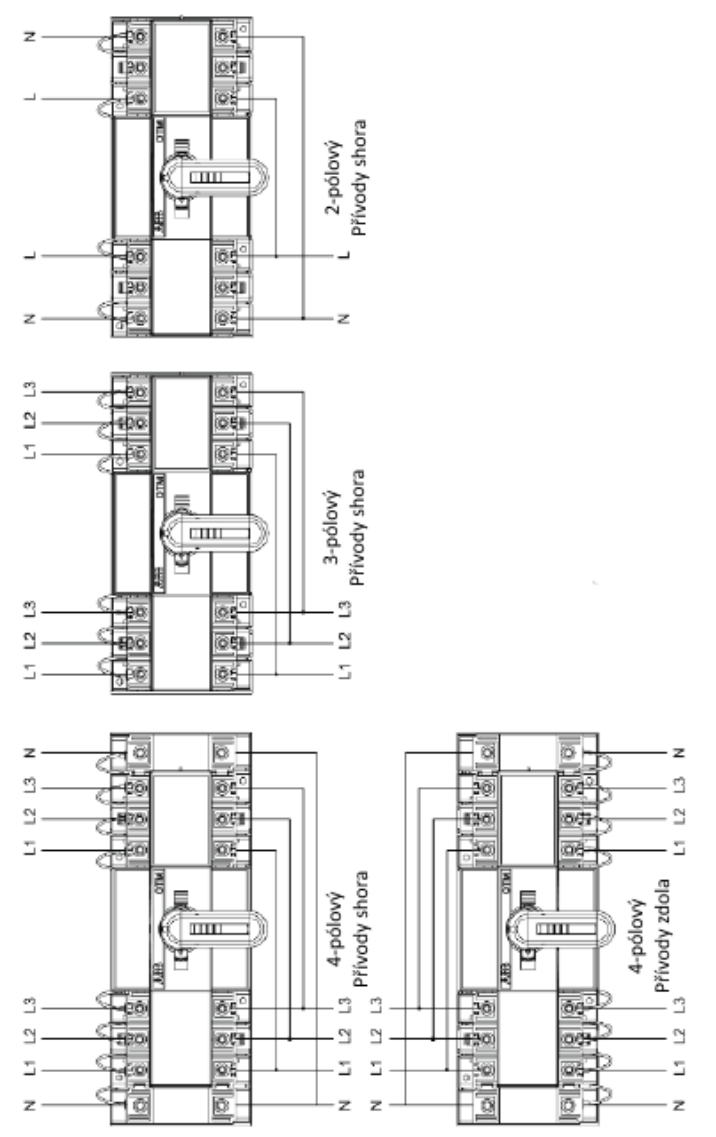

Obr. 23 Schéma zapojení silových obvodů

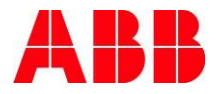

ABB s.r.o., Elektrotechnika Heršpická 13, 619 00 Brno

Kontaktní centrum: 800 312 222 wwww.abb.cz/nizke-napeti

Společnost ABB si vyhrazuje právo na provádění technických změn a úpravu obsahu tohoto dokumentu bez nutnosti předchozího oznámení. Pokud jde o objednávky platí dohodnuté konkrétní hodnoty. ABB nepřebírá jakoukoli odpovědnost za případné chyby nebo opomenutí informací v tomto dokumentu.

ABB si vyhrazuje všechna práva na tento dokument a obsah/ vyobrazení v něm obsažená. Každá reprodukce, zveřejnění třetím stranám nebo využívání jeho obsahu – jak celku tak části bez předchozího písemného souhlasu ABB, je zakázáno.

Copyright ©2021 ABB Všechna práva vyhrazena